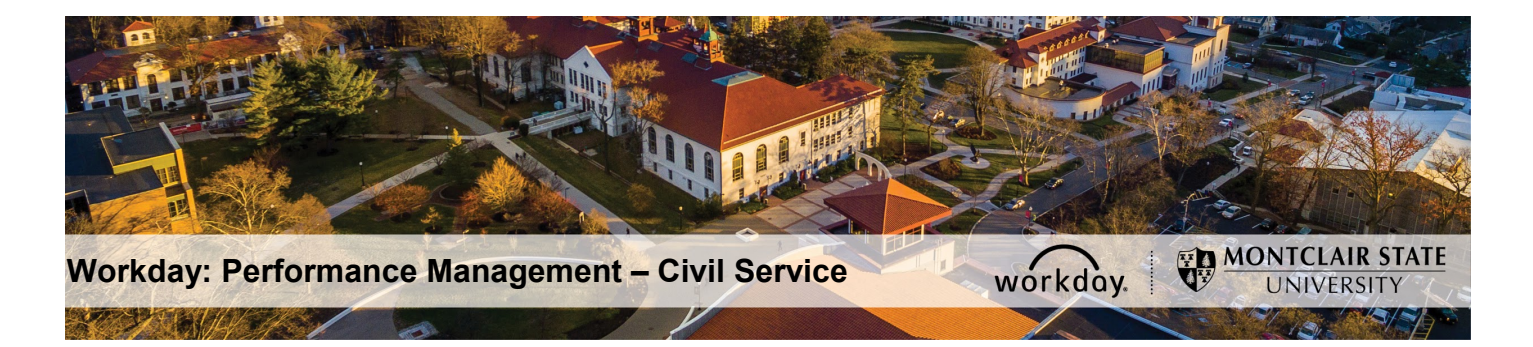

## Performance Management – Civil Service PAR – Initial Agreement (Employee)

## **Employee Completes Initial Agreement**

After Supervisor completes the PAR – Initial Agreement, the Employee will receive a task in their Workday Inbox to review and acknowledge the agreement.

- 1) Login to Workday and click on the Inbox in the top right corner.
- 2) Click the **PAR Initial Agreement** task under **Actions** on the left.
- 3) Confirm accuracy of the **Review Period** and review the instructions regarding the Performance Assessment Review (PAR) process.

| 1 | Q Search                                                                      |         |                                                                                                    | P 🕈 🗅                                                                                                    |
|---|-------------------------------------------------------------------------------|---------|----------------------------------------------------------------------------------------------------|----------------------------------------------------------------------------------------------------|
|   | Inbox                                                                         |         |                                                                                                    |                                                                                                    |
|   | Actions (2)                                                                   | Archive | Complete Self Evaluation<br>Self Evaluation: Initial Agreement - PAR for Employee: John Smith                                                                                                    | ☆ 륩 ۞ 『                                                                                                    |
| I | PAR - Initial Agreement: John Smith<br>4 minute(s) ago - Effective 01/01/2020 |         | 4 minute(s) ago - Effective 01/01/2020                                                                                                    | Review Period<br>01/01/2019 - 01/01/2020                                                                                                    |
|   |                                                                               | *       | The Performance Assessment Review (PAR) is the annual three-part evaluation process for Civil Service employ<br>step the immediate supervisor should establish goals, job responsibilities and essential criteria that will be the<br>employee performance over the review period. The Interim Evaluation step is the midpoint review completed by<br>who rates the employee's performance, provides feedback and establishes, when necessary, actions plans ident<br>Final Evaluation step is the cumulative review completed by the immediate supervisor at the end of the review p<br>employee's performance, provides feedback and establishes, when necessary, actions plans identified for devel | yees. In the Initial Agreement<br>basis for evaluating<br>the immediate supervisor<br>tified for development. The<br>seriod who rates the<br>lopment. |

- 4) Review the overall goals for your particular unit in the Unit Goals section.
- 5) Review the specific goals that pertain to you in the Ratee Goals section.
- 6) Review the job responsibilities and essential criteria on which your performance will be assessed in the **Job Responsibilities and Essential Criteria** section.
- 7) In the Employee Initial Agreement section, respond to the question: Are you in agreement with the elements of the PAR? Click in the Rating field, and select from the following:
  - Rating 1 I Agree
  - Rating 2 I Disagree

| Employee Initial               | Agreement                        |                | Guide Me                       |
|--------------------------------|----------------------------------|----------------|--------------------------------|
| Question<br>Are you in agreeme | nt with the elements of the PAR? |                | $\Leftrightarrow$ $\checkmark$ |
| Employee Evaluation            |                                  |                |                                |
| Rating *                       | •                                |                |                                |
| select one                     |                                  |                |                                |
| Rating 1 – I Agree             | ~ ∷≣ %                           | R <sup>M</sup> |                                |
| Rating 2 – I Disagree          |                                  |                |                                |
|                                |                                  |                |                                |

8) Enter comments, if any, for the Supervisor in the **Answer** field.

| Question<br>Are you in agreement with the elements of the PAR? |   |  |  |  |
|----------------------------------------------------------------|---|--|--|--|
| Employee Evaluation Rating * Rating 1 - I Agree                |   |  |  |  |
| Answer<br>Format ∨ B I U A ∨ i≣ %                              | * |  |  |  |

- 9) In the **Face to Face Meeting** section, respond to the question: *Have you met with your supervisors and reviewed the contents of the Initial PAR?* Click in the **Rating** field, and select from the following:
  - Rating 1 I Agree
  - Rating 2 I Disagree

10)Enter the <u>date</u> of the meeting in the **Answer** field.

| Face to Face Meeting                                                                                                    | Guide Me      |
|----------------------------------------------------------------------------------------------------|---------------|
| Question<br>A meeting has been held between employee and immediate supervisor to discuss the elements of the<br>Performance Assessment Review (PAR). Add the date of the meeting in the answer box below.<br>Employee Evaluation | $\mathcal{F}$ |
| Rating *<br>Rating 1 - I Agree •                                                                                                    |               |
| Answer                                                                                                    |               |
| Normal ∨   <b>B</b> <i>I</i> <u>U</u> <u>A</u> ∨   i≣   ⊗  <br>6/05/19                                                                                                    |               |

11)Click Submit.